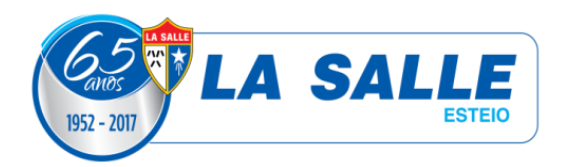

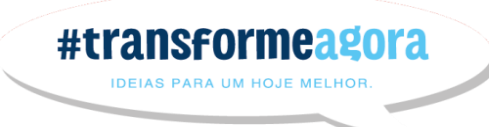

## Comunicado 014/ 2017

## Prezadas famílias!

Segue o passo-a-passo para fazerem o cadastro do login e senha no Portal Positivo On:

- 1. Acessar o endereço http://positivoon.com.br/
- 2. Clicar em LOGIN
- 3. Clicar em CRIAR NOVO USUÁRIO
- 4. Digitar a chave de acesso
- Caso o aluno não tenha CPF, o responsável pode utilizar o seu. Após, preencher as informações com os dados do aluno.
  SUGESTÃO: CRIE UM LOGIN E SENHA DE FÁCIL MEMORIZAÇÃO PARA OS ALUNOS. IREMOS UTILIZAR EM AULA!

Enviar por escrito para a professora, as seguintes informações:

|       | <br>_ | , | <br> |  |
|-------|-------|---|------|--|
| SENHA |       |   |      |  |

Atenciosamente, Jeferson Acunha Coordenador de TI